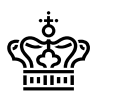

Sidenummer: 1/14

#### Contents

| Introduction                                    | 2 |
|-------------------------------------------------|---|
| Support                                         | 2 |
| Conditions                                      | 2 |
| Registration before Delivery                    |   |
| Upload to the File Server                       | 4 |
| Notification of upload, receipt and approval    | 4 |
| Inform Rigsarkivet after upload                 |   |
| Receipt from the National Archives for delivery | 5 |
| Login closure                                   | 5 |
| Appendix 1: Use of FileZilla                    | 6 |
| Appendix 2: Generating an MD5 sum               |   |

Titel: Delivery of research data to Rigsarkivet online

Version: 1.0

Udgivet: September 2023

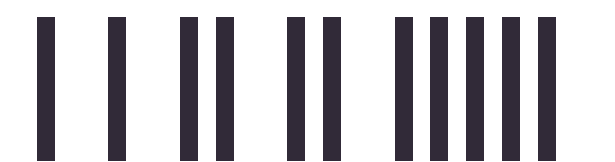

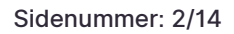

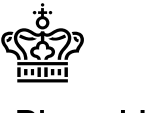

## Introduction

Institutions and researchers can submit some types of data to the National Archives online. This document describes the submission process, including:

- Conditions for submitting online
- Registration before delivery
- Upload to the file server
- Data Reception and approval

## Support

If you have questions or problems with the delivery, you are very welcome to contact the National Archives' Collection Unit(INDSAM) or write to us at <a href="mailto:netaflevering@sa.dk">netaflevering@sa.dk</a> .

Remember to state your delivery ID number, AVID, in all inquiries.

The contact person and AVID number can be found in the delivery instructions you have received.

## Conditions

In order to submit online, you must be able to meet the prerequisites and procedures described in this document, including these conditions:

• Size

The delivery (i.e. data including all metadata) must not exceed 1 TB in total

#### • No sensitive data

The delivery must not contain trade secrets, personal data or other data of a sensitive nature

#### • Encryption and the law

It is your responsibility as data controller to ensure that the data you send using this service, including metadata in context documents and index files, is encrypted and that sending the data does not contravene any of your legal obligations, e.g. towards the supplier of the IT operating solution, which usually has to be documented.

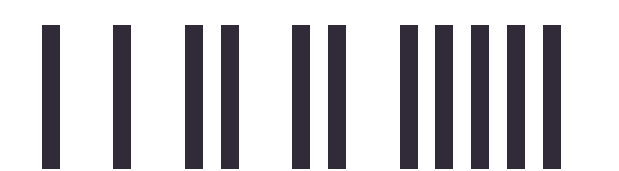

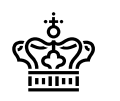

#### Communications

You must be able to send and receive secure digital mail.

#### • Application and IP address for file transfer

You must use an application that can send data over the Internet using the SFTP protocol. We recommend FileZilla: <u>https://filezilla-project.org/</u>, or FTP Rush: <u>https://www.wftpserver.com/ftprush.htm</u>, which are well known and tested. The actual transfer of data to the National Archives' server must take place from a device with a Danish IP address or the connection will fail.

#### • Encryption tool

All data submitted must be encrypted. The encryption choices differ slightly from those in bek.128, which apply to the physical deliveries and which target encryption of media. Data for delivery over the internet must be encrypted based on one of the following three methods:

| Format    | Guide med procedure                                                                                                    |
|-----------|----------------------------------------------------------------------------------------------------|
| Zip       | https://download.cnet.com/7-Zip-64-bit/3000-2250_4-10905593.html                                                             |
|           | Encryption<br>https://www.guidingtech.com/35886/encrypt-zip-files/                                                           |
| Veracrypt | https://www.veracrypt.fr/code/VeraCrypt/                                                                                     |
| VHD       | https://learn.microsoft.com/en-us/windows-server/storage/disk-<br>management/manage-virtual-hard-disks                       |
|           | Encryption<br>https://www.tenforums.com/tutorials/138500-create-bitlocker-encrypted-<br>container-file-vhd-vhdx-windows.html |

# **Registration before Delivery**

Follow these steps for registration to receive authentication parameters to the file server and be able to upload the submission:

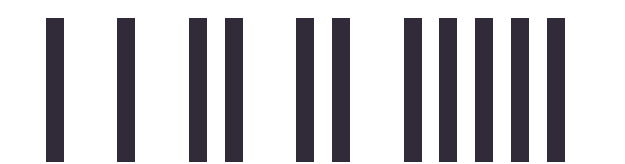

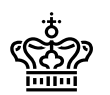

1. Contact the National Archives via e-mail when you have finished preparing the submission and are ready to hand it in. This can be done either by the data controller, the person who prepared the submission or your external supplier, if you have chosen to use it.

Send this information to <a href="mailto:netaflevering@sa.dk">netaflevering@sa.dk</a> :

- Title: File upload request
- Attach: Completed copy of the National Archives' delivery note
- 2. When the National Archives has approved that the submitted AVID in the request corresponds to an ongoing delivery case, we will send the following information back to you or your supplier via email:
  - Subject: The National Archives File Server
  - AVID: <XXXXX>
  - Name of file server/Host: sftp.rigsarkivet.dk
  - File server login name/Username: <XXXXX>
  - Password for login: <XXXXX>
  - Protocol for upload/Port: SFTP on port 22

# Upload to the File Server

You are now ready to upload data to the file server:

- 1. Log in to the server with the credentials you received in the reply from the National Archives
- 2. Create a folder named with your AVID. For example: AVID.FD.50334
- 3. Upload the files to the folder

Remember: The total size of all contents in the folder must not exceed 1 TB

See Appendix 1 with an example of how to use FileZilla for file transfer

## Notification of upload, receipt and approval

### Inform Rigsarkivet after upload

When you have uploaded the files to the folder, you must send a notification to the National Archives via secure email to: <a href="mailto:netaflevering@sa.dk">netaflevering@sa.dk</a>.

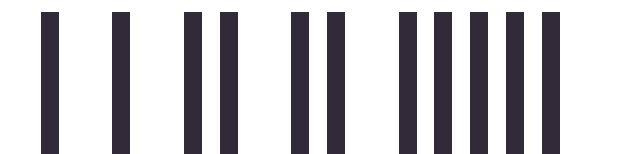

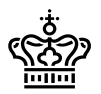

The email must contain:

- Subject: AVID upload completed
- AVID: <XXXXX>
- Filename: <XXXXX>
- Upload format <zip/Veracrypt/VHD> [ choose your format]
- MD5 control sum of the encrypted data: <XXXXX>
- Password til encryption: <XXXXX>

Note that an MD5 checksum of the uploaded encrypted data can be created from a Windows server using:

• certutil -hashfile <file> MD5

Using a Linux system the MD5 can be created using.:

md5sum <file>

See Appendix 2 to see how the MD5 value can be calculated

## **Receipt from the National Archives for delivery**

The National Archives will now download data from the file server. When the download is complete and the MD5 checksum matches what is supplied in your e-mail, the National Archives deletes the data from the server and you will then receive a secure e-mail with confirmation of delivery.

If the MD5 checksums do not match, you will be contacted by telephone.

The National Archives will then test the submission both mechanically and visually and return with any comments and corrections.

NB: Remember to save your data until you receive notification that the delivery has been finally approved.

## Login closure

Your login on the server will be automatically closed 4 weeks after the creation date. If a resubmission is required, the account may need to be re-opened if more than 4 weeks have passed. You must therefore start from the beginning in this guide from "Registration".

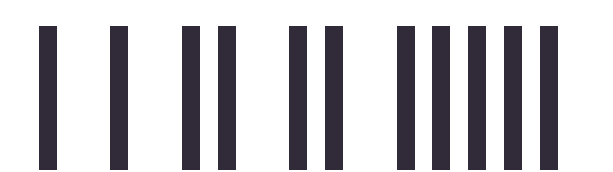

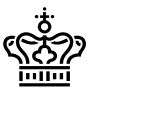

# Appendix 1: Use of FileZilla

This procedure assumes you are using a Windows personal computer.

FileZilla may already be provided by Windows administrator. If not and you are allowed to install applications yourself then down and install from <a href="https://filezilla-project.org/download.php?platform=win64">https://filezilla-project.org/download.php?platform=win64</a>

Firstly, click the windows start graphical interface at the bottom left hand of the screen.

Type in "FileZilla" and start a "FilleZilla app".

| If is Call <th></th> <th></th> <th></th> <th></th> <th></th> <th></th> <th></th> <th></th>                                                                                                    |                                                                      |                |                |                  |                   |                 |        |     |
|----------------------------------------------------------------------------------------------------|----------------------------------------------------------------------|----------------|----------------|------------------|-------------------|-----------------|--------|-----|
| ile falt View Tarafer Sever Bockmarks Help New version availabilet<br>Card Site Converted Point Converted Converted Co                                                                                                    | 🔁 FileZilla                                                          |                |                |                  |                   | -               | - 🗆    | ×   |
| text Utername: Persword: Pert Quickconnect   coal site: Et.  coal site: Et.  Filesze: Filetype Filesze: Filetype Filesze: Filetype Filesze: Filetype Filesze: Filetype Filesze: Filetype Filesze: Filetype Filesze: Filetype Filesze: Filetype Filesze: Filetype Filesze: Filetype File folder  File folder  Fil                                                                                                    | File Edit View Transfer Server Bookmarks Help New version available! |                |                |                  |                   |                 |        |     |
| tost Username: Password: Port Quickconnect   Cool site: Et.  Cool site: Et.  C                                                                                                    | ₩ • ■ 🗂 🗮 🖸 🕸 🛛 🗽 🗊 🗮 🔍 🖗                                            |                |                |                  |                   |                 |        |     |
| coal site       EA       V Semple site         i       a       i       v         i       b       i       v         Filename       Filesize       Filesize       Filesize         i       i       i       v       iiiiiiiiiiiiiiiiiiiiiiiiiiiiiiiiiiii                                                                                                    | Host: Username: Password:                                            | Port:          | Quickconnect 💌 |                  |                   |                 |        |     |
| coal site:       E <ul> <li></li></ul>                                                                                                    |                                                                      |                |                |                  |                   |                 |        | ^   |
| Acad site: EA<br>Coacid site: EA<br>Coacid site: EA<br>Coacid site: EA<br>Coacid site: EA<br>Coacid site: EA<br>Coacid site: Flexpe<br>Filesize: Filesize: Files                                                                                                    |                                                                      |                |                |                  |                   |                 |        |     |
| Local site A A A A A A A A A A A A A A A A A A A                                                                                                    |                                                                      |                |                |                  |                   |                 |        |     |
| codel site       EA <ul> <li>Remote site</li> <li>Filesize</li> <li>Filesize</li> <li>File</li> <li>File</li></ul>                                                                                                    |                                                                      |                |                |                  |                   |                 |        |     |
| code site     indication     indication <td></td> <td></td> <td></td> <td></td> <td></td> <td></td> <td></td> <td></td>                                                                                                    |                                                                      |                |                |                  |                   |                 |        |     |
| Out at the L     Image: Contract at the C     Image: Contract at the C     Image: Contract at the Contract at the                                                                                                    | Local site: EA                                                       |                | Pomoto cito:   |                  |                   |                 |        | · · |
| Filename<br>Filesze Filetype<br>Filesze Filetype<br>Filesze Filetype<br>Filesze Filetype<br>Filesze Filetype<br>Filesze Filetype<br>Filesze Filetype<br>Not connected to any server<br>System Volume Information<br>FD.18005<br>File folder<br>File folder | a a                                                                  | ^              | Remote site.   |                  |                   |                 |        |     |
| Filesize       Filesize       File       File       File       File       File       File       File       File       File       File       File       File <td< td=""><td> <mark>]</mark> b</td><td>~</td><td></td><td></td><td></td><td></td><td></td><td></td></td<>                                                                                                    | <mark>]</mark> b                                                     | ~              |                |                  |                   |                 |        |     |
| Prese recycle     Prese recycle     Prese r                                                                                                    | Filename                                                             | esize Filetyne | Filename       | ^                | Filesize Filetyne | Last mod Permis | Owner/ |     |
| IF D18005.zip       10.667.810 Compresse         System Volume Information       File folder         FD.18005       File folder         FD.18005       File folder         File folder       File folder         File folder       System Volume Information         File folder       File folder         File folder       Size Price         Streer/Local file       Dire         Remote file       Size Price         Size Price       Satus                                                                                                    |                                                                      | incope         |                |                  | Theoree Theorype  | Lust mod Termis | owner, |     |
| System Volume Information   FID: 18005 FID: 18005 File folder File folder File folder File folder File folder File folder File and 2 directories. Total size: 10.667.810 bytes Status Size Prio Status Queued file: Failed transfers Successful transfers Oucue: empty Oucue: empty Ouc                                                                                                    | ED.18005.zip 10.667                                                  | .810 Compresse |                | Not connecte     | d to any server   |                 |        |     |
| FD.18005       File folder         c       >>         file and 2 directories. Total size: 10.667.810 bytes       Not connected.         Server/Local file       Dire Remote file       Size Prio Status         Queued files       Failed transfers       Successful transfers                                                                                                    | System Volume Information                                            | File folder    |                |                  |                   |                 |        |     |
| c     >>       file and 2 directories. Total size: 10.657.810 bytes     Not connected.       Server/Local file     Dire., Remote file       Size     Prio., Status         Queued files     Failed transfers   Successful transfers       O Queue: empty                                                                                                    | FD.18005                                                             | File folder    |                |                  |                   |                 |        |     |
| c     >>       file and 2 directories. Total size: 10.667.810 bytes     Not connected.       Server/Local file     Dire     Remote file       Queued files     Failed transfers   Successful transfers       Queue: empty                                                                                                    |                                                                      |                |                |                  |                   |                 |        |     |
| Generation of the state of the state of                                                                                                    |                                                                      |                |                |                  |                   |                 |        |     |
| C       >         file and 2 directories. Total size: 10.667.810 bytes       Not connected.         Server/Local file       Dire       Remote file         Queued files       Failed transfers       Successful transfers                                                                                                    |                                                                      |                |                |                  |                   |                 |        |     |
| file and 2 directories. Total size: 10.667.810 bytes     Not connected.       Server/Local file     Dire     Remote file     Size     Prio     Status         Queued files     Failed transfers     Successful transfers                                                                                                    | <                                                                    | >              |                |                  |                   |                 |        |     |
| Server/Local file Dire Remote file Size Prio Status           Queued files         Failed transfers             Gueue: empty                                                                                                    | 1 file and 2 directories. Total size: 10.667.810 bytes               |                | Not connected. |                  |                   |                 |        |     |
| Queued files       Failed transfers       Successful transfers         ① Queue: empty       ●●                                                                                                    | Server/Local file Dire Remote file                                   |                |                | Size Prio Status |                   |                 |        |     |
| Queued files       Failed transfers       Successful transfers         ① Queue: empty       ● ● 2                                                                                                    |                                                                      |                |                |                  |                   |                 |        |     |
| Queued files       Failed transfers       Successful transfers         Queue: empty       Image: Comparison of the supervision of the supervision of the supe                                                                                                    |                                                                      |                |                |                  |                   |                 |        |     |
| Queued files       Failed transfers       Successful transfers         Queue: empty       Image: Comparison of the supervision of the supervision of the supe                                                                                                    |                                                                      |                |                |                  |                   |                 |        |     |
| Queue: empty                                                                                                    | Quarted files Failed transfore Successful transfore                  |                |                |                  |                   |                 |        |     |
|                                                                                                    | greater mes Fance dansies Baccosidi dansiels                         |                |                |                  |                   | O Quana ar      | ontu   |     |
|                                                                                                    |                                                                      |                |                |                  |                   | - Queue: er     | npty   |     |

Enter Ctrl +S to start the Site Manger

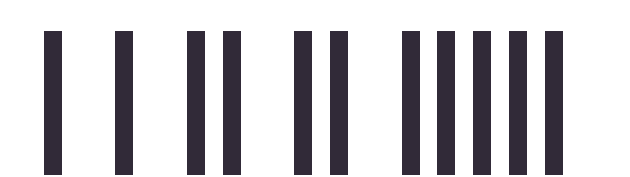

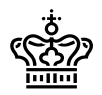

#### Sidenummer: 7/14

## Rigsarkivet

| Site Manager                | ×                                                  |
|-----------------------------|----------------------------------------------------|
| Select entry:               | General Advanced Transfer Settings Charset         |
| □ → My Sites                | Protocol: FTP - File Transfer Protocol ~           |
|                             | Host: Port                                         |
|                             | Encryption: Use explicit FTP over TLS if available |
|                             | Logon Type: Normal                                 |
|                             | ∐ser.                                              |
|                             | Pass <u>w</u> ord:                                 |
|                             |                                                    |
|                             | Background color: None                             |
|                             | Comments:                                          |
|                             | ^                                                  |
| New site New folder         |                                                    |
| New Bookmark <u>B</u> ename |                                                    |
| Delete Duplicate            | ×                                                  |
|                             | <u>Connect</u> <u>QK</u> Cancel                    |

Click "New Site"

- Rename the Site to "Rigsarkivet"
- Choose the Protocol "SFTP SSH File transfer Protocol"
- Enter the hostname "sftp.rigsarkivet.dk"
- Enter the username you have been provided. In this case "testavid"
- Enter the password you have been provided

| Site Manager  |                              |                                                            |                                                                                 |                                                                                             |          |            | ×      |
|---------------|------------------------------|------------------------------------------------------------|---------------------------------------------------------------------------------|---------------------------------------------------------------------------------------------|----------|------------|--------|
| Select entry: |                              |                                                            | General Adv                                                                     | anced Transfer Settings Char                                                                | set      |            |        |
| Rigsarkivet   |                              |                                                            | Protocol<br>Host<br>Logon Type:<br>Use:<br>Password:<br>Background<br>Comments: | SFTP - SSH File Transfer Prot<br>sftp.rigsarkivet.dk<br>Normal<br>testavid<br>color: None ~ | ocol     | Port:      | ×<br>  |
|               | New site New Bookmark Delete | New <u>f</u> older<br><u>B</u> ename<br>Dupl <u>i</u> cate |                                                                                 |                                                                                             | $\frown$ |            | <      |
|               |                              |                                                            |                                                                                 |                                                                                             | Connect  | <u>O</u> K | Cancel |

Click the "Connect" button to make the connection

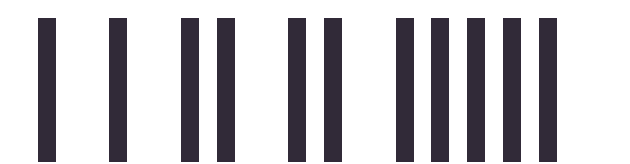

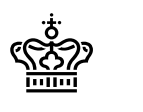

The connection will be made and the directories available displayed

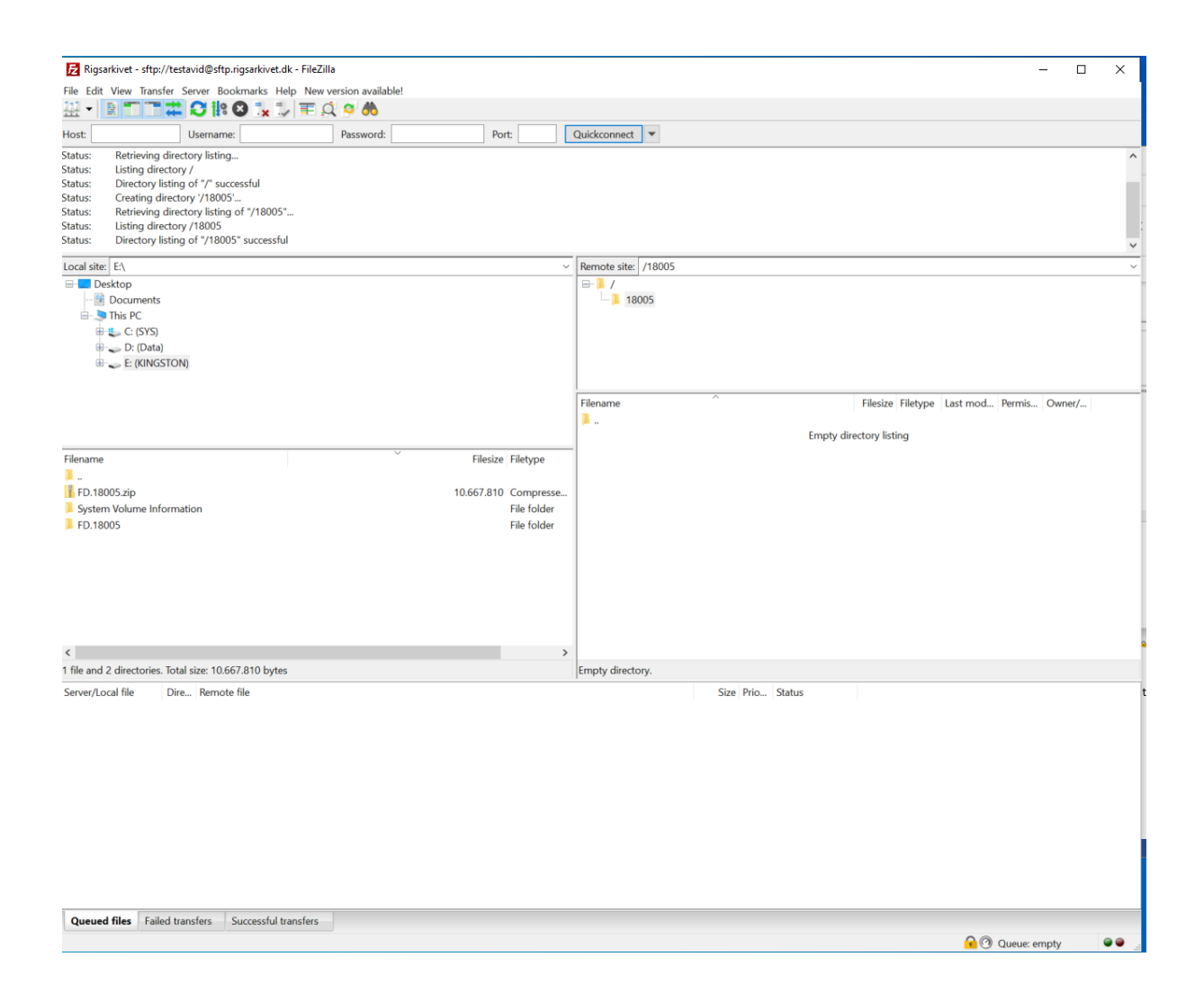

On the lower screen of the "Remote site". Right click an empty space and drop down to "Create Directory"

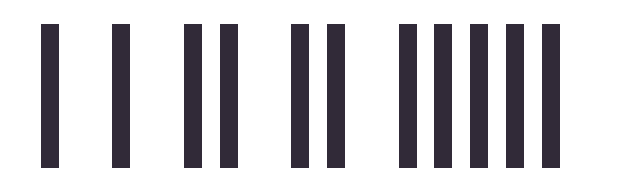

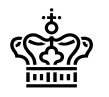

#### Sidenummer: 9/14

| File Edit                                                      | kivet - sftp://testavid@sftp.rigsarkivet.dk - F<br>View Transfer Server Bookmarks Help 1                                                                                                    | ileZilla<br>New version available!<br>E 🏹 🌣 🧥 |                                                     | - • ×                                               |
|----------------------------------------------------------------|----------------------------------------------------------------------------------------------------|-----------------------------------------------|-----------------------------------------------------|-----------------------------------------------------|
| Host:                                                          | Username:                                                                                                    | Password:                                     | Port:                                               | Quickconnect                                        |
| Status:<br>Status:<br>Status:<br>Status:<br>Status:<br>Status: | Connecting to stp.rigsarkivet.dk<br>Using username "testavid".<br>Connected to stp.rigsarkivet.dk<br>Retrieving directory listing<br>Listing directory / J<br>Directory listing of "/" successful |                                               |                                                     | · · · · · · · · · · · · · · · · · · ·               |
| Local site:                                                    | E:\                                                                                                    |                                               |                                                     | Remote site: /                                      |
| Filename                                                       | ktop<br>Documents<br>This PC<br>                                                                                                    | ~                                             | Filesize Filetype                                   | Filename ^ Filesize Filetype Last mod Permis Owner/ |
| <br>FD.180<br>System<br>FD.180                                 | 05.zip<br>Volume Information<br>05                                                                                                    |                                               | 10.667.810 Compresse.<br>File folder<br>File folder |                                                     |
| 1 file and 2                                                   | directories. Total size: 10.667.810 bytes                                                                                                    |                                               |                                                     | Empty directory.                                    |
| Server/Loc                                                     | al file Dire Remote file                                                                                                    |                                               |                                                     | Size Prio Status                                    |
| Queued                                                         | files Failed transfers Successful transfer                                                                                                    | ers                                           |                                                     |                                                     |
|                                                                |                                                                                                    |                                               |                                                     | 🔒 🕐 Queue: empty 🖉 👄 🔒                              |

As prompted name it with the number of your information package

Double click on it to enter the directory

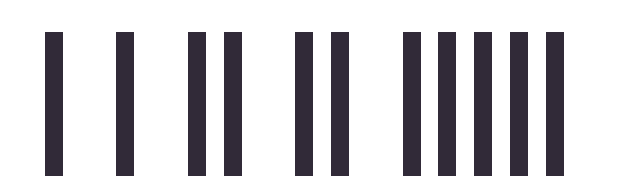

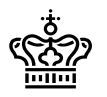

| 🔁 Rigsarkivet - sftp://testavid@sftp.rigsarkivet.dk - FileZilla                | – 🗆 X                                               |
|--------------------------------------------------------------------------------|-----------------------------------------------------|
| File Edit View Transfer Server Bookmarks Help New version available!           |                                                     |
| H - E T T # C II C 1, U = Q / M                                                |                                                     |
| Host: Username: Password: Port:                                                | Quickconnect 💌                                      |
| Status: Retrieving directory listing                                           | ^                                                   |
| Status: Listing directory /                                                    |                                                     |
| Status: Directory Isung of / successful<br>Status: Creating directory '/18005' |                                                     |
| Status: Retrieving directory listing of "/18005"                               |                                                     |
| Status: Listing directory /18005                                               |                                                     |
| Status: Directory listing of "/18005" successful                               | v                                                   |
| Local site: E:\                                                                | ~ Remote                                            |
|                                                                                |                                                     |
| Documents                                                                      | L 18005                                             |
| E S This PC                                                                    |                                                     |
| 🕀 🚛 C: (SYS)                                                                   |                                                     |
| 🖽 👡 D: (Data)                                                                  |                                                     |
| 🕀 👡 E: (KINGSTON)                                                              |                                                     |
|                                                                                |                                                     |
|                                                                                | Filename ^ Filesize Filetype Last mod Permis Owner/ |
|                                                                                | I.                                                  |
|                                                                                | Empty directory listing                             |
| Filename Filesize Filetype                                                     |                                                     |
| <b>]</b>                                                                       |                                                     |
| FD.18005.zip 10.667.810 Compres                                                | e                                                   |
| System Volume Information File folder                                          |                                                     |
| FD.18005 File folde                                                            |                                                     |
|                                                                                |                                                     |
|                                                                                |                                                     |
|                                                                                |                                                     |
|                                                                                |                                                     |
|                                                                                |                                                     |
|                                                                                |                                                     |
| <                                                                              | >                                                   |
| 1 file and 2 directories. Total size: 10.667.810 bytes                         | Empty directory.                                    |
| Server/Local file Dire Remote file                                             | Size Prio Status                                    |
|                                                                                |                                                     |
|                                                                                |                                                     |
|                                                                                |                                                     |
|                                                                                |                                                     |
|                                                                                |                                                     |
|                                                                                |                                                     |
|                                                                                |                                                     |
|                                                                                |                                                     |
|                                                                                |                                                     |
|                                                                                |                                                     |
|                                                                                |                                                     |
|                                                                                |                                                     |
| Queued files Failed transfers Successful transfers                             |                                                     |
|                                                                                | 🔒 🞯 Queue: empty 🛛 👄 🖉                              |

Now from the "Local Site" screen drag your Information Package [FD.18005.zip] to the "remote site" screen. That is from left to right. The file will be transferred.

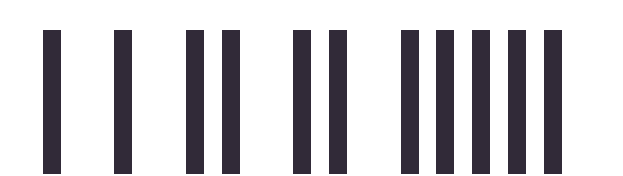

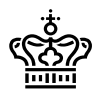

|                                      |                                                                |                             |                     |                               |                  |                                     | _     |   |
|--------------------------------------|----------------------------------------------------------------|-----------------------------|---------------------|-------------------------------|------------------|-------------------------------------|-------|---|
| Rigsarkivet - s                      | ftp://testavid@sftp.rigsarkivet.                               | .dk - FileZilla             |                     |                               |                  | =                                   | Ш     | × |
| File Edit View Tr                    | ransfer Server Bookmarks H                                     | lelp New version available! |                     |                               |                  |                                     |       |   |
| モーヨニ                                 |                                                                | ↓ ≡ ♀ ୭ ₼                   |                     |                               |                  |                                     |       |   |
| Host:                                | Username:                                                      | Password:                   | Port:               | Quickconnect 💌                |                  |                                     |       |   |
| Status: Using u                      | username "testavid".                                           |                             |                     |                               |                  |                                     |       | ^ |
| Status: Conner                       | cted to sftp.rigsarkivet.dk                                    |                             |                     |                               |                  |                                     |       |   |
| Status: Starting<br>Status: File tra | g upload of E:\FD.18005.zip<br>nsfer successful_transferred 10 | 667.810 bytes in 1 second   |                     |                               |                  |                                     |       |   |
| Status: Retriev                      | ing directory listing of "/18005                               | 5"                          |                     |                               |                  |                                     |       |   |
| Status: Listing                      | directory /18005                                               |                             |                     |                               |                  |                                     |       |   |
| Status: Directo                      | ory listing of "/18005" successf                               | ul                          |                     |                               |                  |                                     |       | ~ |
| Local site: E:\                      |                                                                |                             |                     | Remote site: /18005           |                  |                                     |       | ~ |
| 🖃 🔲 Desktop                          |                                                                |                             |                     | - 1 /                         |                  |                                     |       |   |
| - 🗟 Docume                           | ents                                                           |                             |                     | 18005                         |                  |                                     |       |   |
| 😑 🍠 This PC                          |                                                                |                             |                     |                               |                  |                                     |       |   |
| 🗄 🐛 C: (S'                           | YS)                                                            |                             |                     |                               |                  |                                     |       |   |
| - D: (D                              | Pata)                                                          |                             |                     |                               |                  |                                     |       |   |
|                                      | NGSTON)                                                        |                             |                     |                               |                  |                                     |       |   |
|                                      |                                                                |                             |                     |                               | ^                |                                     |       |   |
|                                      |                                                                |                             |                     | Filename                      |                  | Filesize Filetype Last mod Permis O | wner/ |   |
|                                      |                                                                |                             |                     |                               |                  | 10.66 Compr. 15/12/20 promy up      |       |   |
|                                      |                                                                | ~                           |                     |                               |                  | 10.00 Compr 13/12/20twxtw us        | er gr |   |
| Filename                             |                                                                |                             | Filesize Filetype   |                               |                  |                                     |       |   |
| <br>ED 19005 aire                    |                                                                |                             | 10.667.910 Compress |                               |                  |                                     |       |   |
| System Volume                        | Information                                                    |                             | File folder         | se                            |                  |                                     |       |   |
| FD.18005                             | inioimation                                                    |                             | File folder         |                               |                  |                                     |       |   |
|                                      |                                                                |                             |                     |                               |                  |                                     |       |   |
|                                      |                                                                |                             |                     |                               |                  |                                     |       |   |
|                                      |                                                                |                             |                     |                               |                  |                                     |       |   |
|                                      |                                                                |                             |                     |                               |                  |                                     |       | 1 |
|                                      |                                                                |                             |                     |                               |                  |                                     |       |   |
|                                      |                                                                |                             |                     |                               |                  |                                     |       |   |
| <                                    |                                                                |                             |                     | >                             |                  |                                     |       |   |
| Selected 1 file. Tota                | l size: 10.667.810 bytes                                       |                             |                     | 1 file. Total size: 10.667.81 | 0 bytes          |                                     |       |   |
| Server/Local file                    | Dire Remote file                                               |                             |                     |                               | Size Prio Status |                                     |       |   |
| Server, cocur me                     | Dife Remote me                                                 |                             |                     |                               | Size Thom Status |                                     |       |   |
|                                      |                                                                |                             |                     |                               |                  |                                     |       |   |
|                                      |                                                                |                             |                     |                               |                  |                                     |       |   |
|                                      |                                                                |                             |                     |                               |                  |                                     |       |   |
|                                      |                                                                |                             |                     |                               |                  |                                     |       |   |
|                                      |                                                                |                             |                     |                               |                  |                                     |       |   |
|                                      |                                                                |                             |                     |                               |                  |                                     |       |   |
|                                      |                                                                |                             |                     |                               |                  |                                     |       |   |
|                                      |                                                                |                             |                     |                               |                  |                                     |       |   |
|                                      |                                                                |                             |                     |                               |                  |                                     |       |   |
|                                      |                                                                |                             |                     |                               |                  |                                     |       |   |
|                                      |                                                                |                             |                     |                               |                  |                                     |       |   |
| Queued files                         | Failed transfers Success                                       | sful transfers (1)          |                     |                               |                  |                                     |       |   |
|                                      |                                                                |                             |                     |                               |                  | 🔒 🕐 Queue: empt                     | y     |   |

You can now Enter "CTRL +Q" to close the FileZilla application.

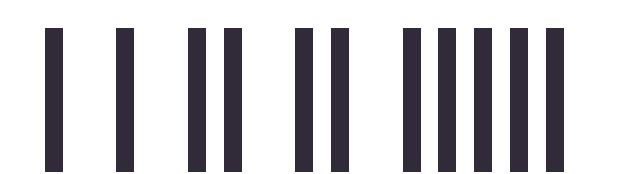

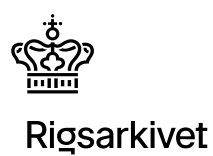

## Appendix 2: Generating an MD5 sum

This procedure assumes you are using a Windows personal computer.

Firstly, click the windows start graphical interface at the bottom left hand of the screen.

Type in "command" and start a "Command Prompt".

Note: You can also use "Powershell" as an alternative.

Ensure you have acceess to the Information Package by issuing the command

"dir FD\*"

Note that if you need to change drive issue a command like:

C: or D:

If you need to change the directory issue a comman like:

cd \tmp

or

cd \users\henry\desktop

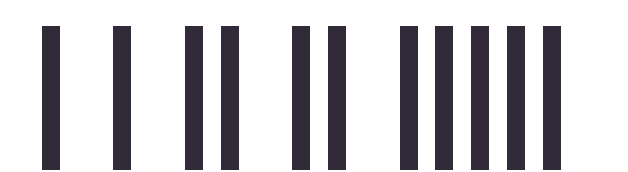

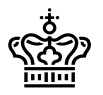

Sidenummer: 13/14

#### Command Prompt

```
C:\tmp>dir FD*
Volume in drive C is SYS
Volume Serial Number is DEFF-2775
Directory of C:\tmp
15/12/2023 13.18 10.667.810 FD.18005.zip
1 File(s) 10.667.810 bytes
0 Dir(s) 87.084.843.008 bytes free
C:\tmp>
```

Note that the file should be password protected at this stage

Now calculate a MD5 sum for this file using the "certutil" utility using the command

certutil -hashfile <filename> MD5

```
C:\tmp>dir FD*
Volume in drive C is SYS
Volume Serial Number is DEFF-2775
Directory of C:\tmp
15/12/2023 13.18 10.667.810 FD.18005.zip
1 File(s) 10.667.810 bytes
0 Dir(s) 87.084.843.008 bytes free
C:\tmp>certutil -hashfile FD.18005.zip MD5
MD5 hash of FD.18005.zip:
8f2ab9f3b8b7875bcd1d4e6973d2c7b4
CertUtil: -hashfile command completed successfully.
C:\tmp>
```

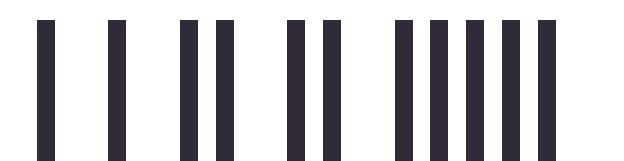

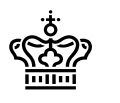

Command Prompt

C:\tmp≻dir FD\* Volume in drive C is SYS Volume Serial Number is DEFF-2775 Directory of C:\tmp 15/12/2023 13.18 10.667.810 FD.18005.zip 1 File(s) 10.667.810 bytes 0 Dir(s) 87.084.843.008 bytes free C:\tmp>certutil -hashfile FD.18005.zip MD5 MD5-hash of FD.18005.zip: 8f2ab9f3b8b7875bcd1d4e6973d2c7b4 SertUtil: -hashfile command completed successfully. C:\tmp>

Note the value of the MD5 sum and use it in your communication to Rigsarkivet support

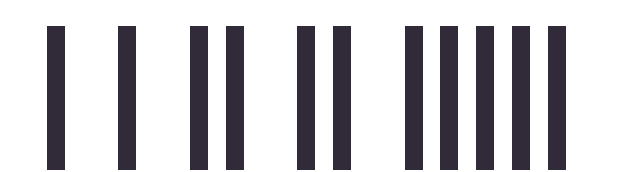